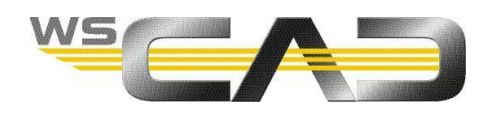

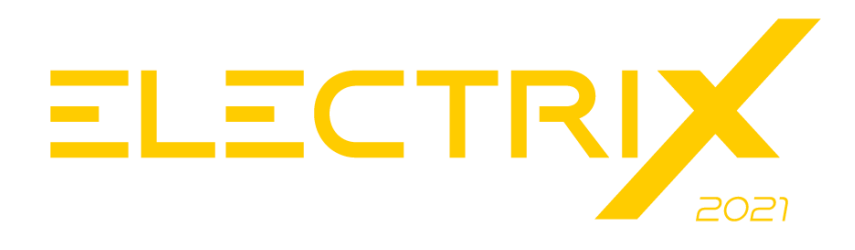

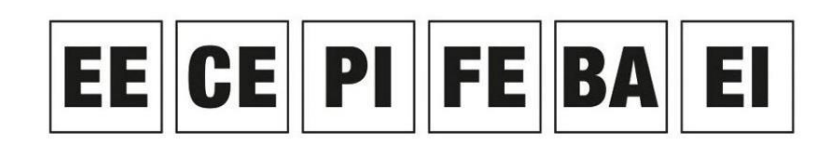

Electrical Engineering, Cabinet Engineering, P&ID, Fluid Engineering, Building Automation, Electrical Installation

# **WSCAD ELECTRIX DXF/DWG-IMPORT**

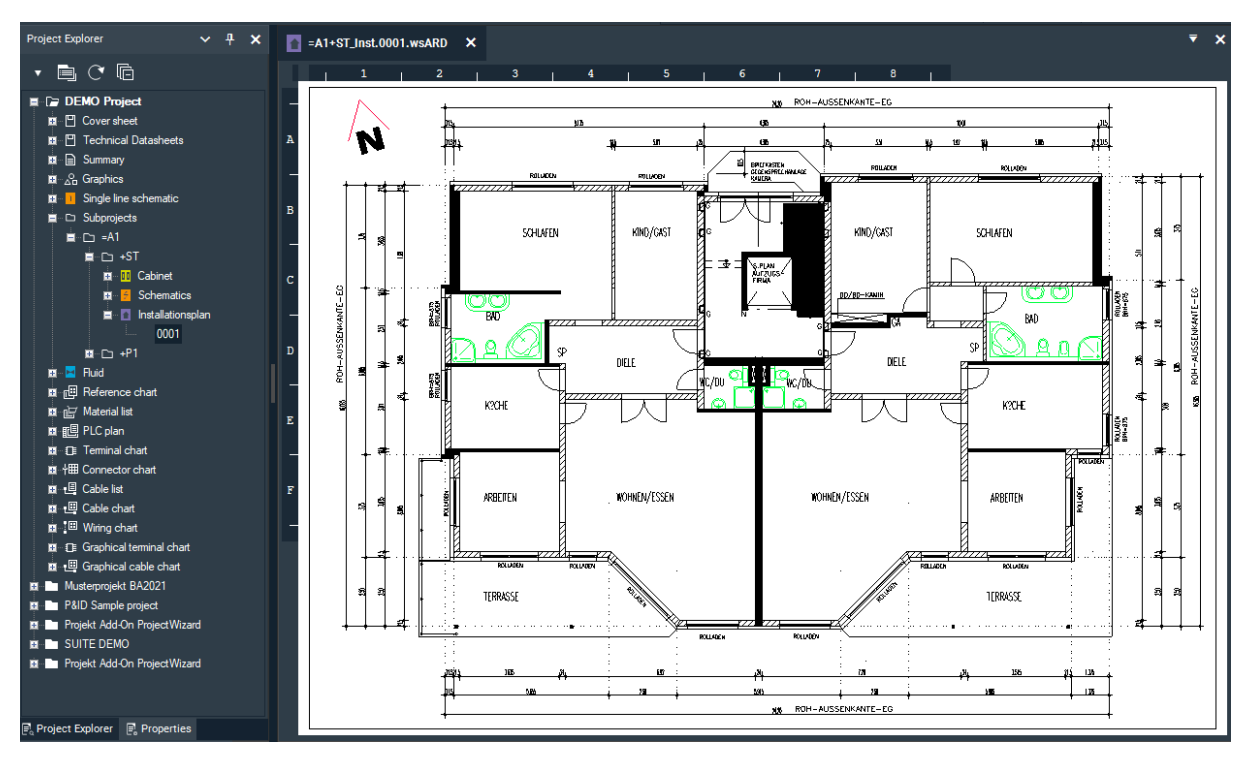

Dzięki nowemu WSCAD ELECTRIX możesz lepiej integrować pliki DXF/DWG z oprogramowaniem WSCAD.

Pliki DXF / DWG mogą na przykład zawierać plany pięter, które można uwzględnić w procesie tworzenia instalacji elektrycznej. Rysunki DXF/DWG są często wykorzystywane jako podstawa inżynierii procesowej lub schematów automatyzacji TGA.

Poprzez polecenie menu głównego **Plik | Import | DXF/DWG** dostępne są różne opcje importu pliku DXF/DWG na istniejącą stronę projektu. We wszystkich przypadkach można wykluczyć z importu warstwy, które są obecne w pliku DXF/DWG, ale nie są wymagane. Niezależnie od sposobu importu na rysunku możesz umieścić elementy WSCAD, wzbogacając plik DXF/DWG o informacje, takie jak różne parametry komponentów, które są istotne do tworzenia zestawień.

### • Jako zdjęcie

Plik DXF/DWG jest wstawiany jako tło. Edycja pliku nie jest możliwa. Warstw na rysunku nie można już wyświetlać ani ukrywać po imporcie.

### • Osadzony

Wszystkie warstwy przejęte podczas importu można później pokazać lub ukryć. Zwiększa to przejrzystość podczas umieszczania kolejnych elementów WSCAD. Edycja osadzonego pliku DXF/DWG bezpośrednio w oprogramowaniu WSCAD nie jest możliwa, ale można go wymienić na poprawioną wersję bezpośrednio w katalogu projektu.

### • Konwertowany do formatu WSCAD

Wszystkie elementy DWG są konwertowane do formatu WSCAD. W ten sposób rysunek można w całości edytować. Wszystkie warstwy przejęte podczas importu można później pokazać lub ukryć. Jednak odniesienie do oryginalnego rysunku jest tracone podczas konwersji i późniejsze zmiany w rysunku nie mogą zostać przyjęte.

Te opcje są nadal dostępne w oprogramowaniu ELECTRIX.

Ponadto, dzięki nowo wdrożonej funkcjonalności "Bazując na podstawie strony DWG", przetwarzanie rysunków DXF/DWG zostało ulepszone w pierwszym kroku.

Teraz możesz wybrać plik DXF/DWG podczas tworzenia strony. Kopia pliku DXF/DWG jest automatycznie zapisywana w katalogu projektu w podkatalogu "Graphics", a WSCAD odwołuje się bezpośrednio do tego pliku DXF/DWG. Zaimportowany w ten sposób plik DXF/DWG można edytować w ograniczony sposób, przenosić lub usuwać elementy oraz zmienić niektóre właściwości. Jeżeli elementy w pliku DXF/DWG są ułożone na różnych warstwach, warstwy są przenoszone do powiązanego z projektem zarządzania warstwami WSCAD i mogą być tam uwidaczniane lub ukrywane.

Dodatkowo warstwy można zablokować i przypisać do nich inne kolory. Zmiany te są zapisywane w powiązanym pliku DWG.

## <u>Uwaga:</u>

W przypadku zastąpienia kopii pliku DXF/DWG w katalogu projektu w podkatalogu " Graphics " innym plikiem DXF/DWG o tej samej nazwie, zawartość tego pliku zostanie wyświetlona na stronie projektu.

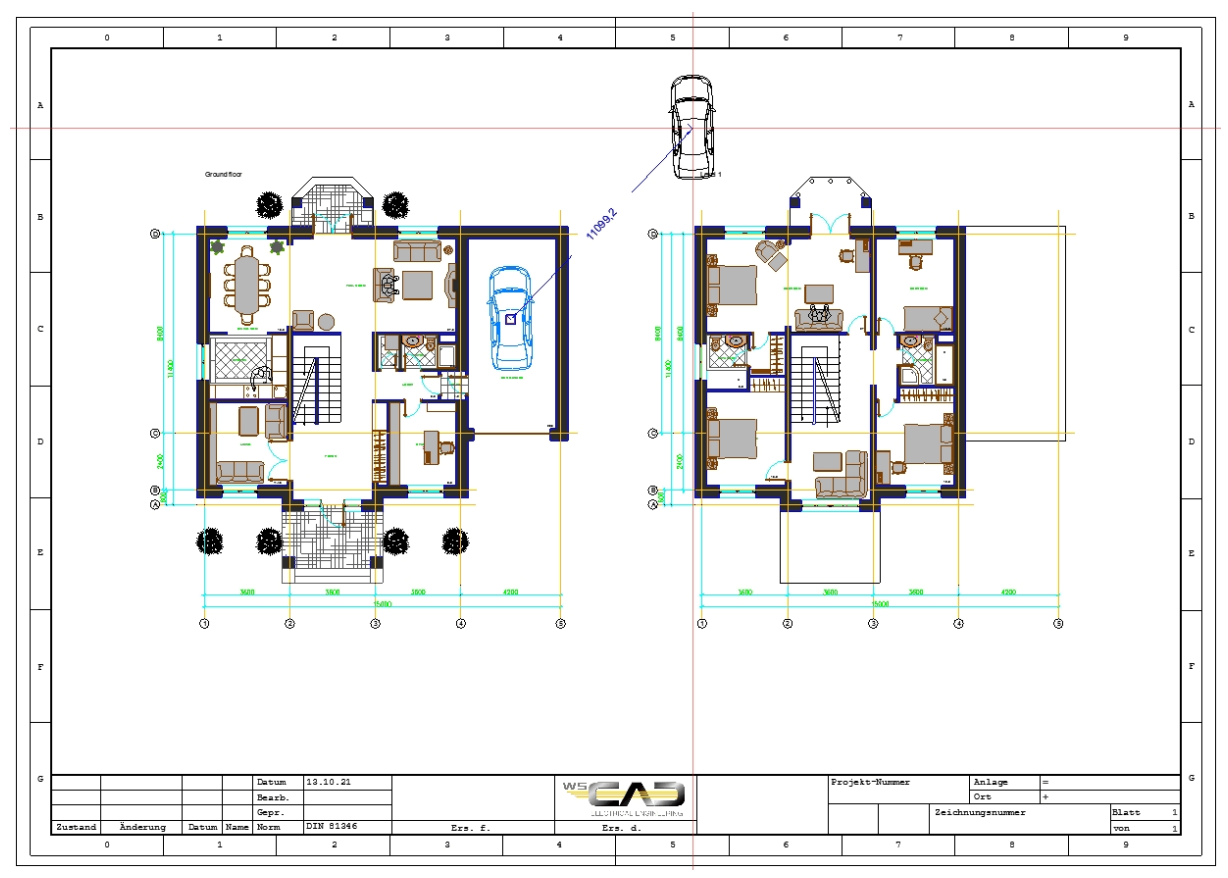

# Przykład przeniesienia elementu

Sposób dostępu do już osadzonych plików DXF/DWG (np. przy przenoszeniu projektu z poprzedniej wersji WSCAD) można zmienić za pomocą polecenia menu kontekstowego **Funkcje DWG** | **Konwertuj na podstawie DWG**.

# Import pliku DXF / DWG

- 1. Masz następujące opcje tworzenia nowej strony:
  - Kliknij **Plik** | **Nowy** Wybierz typ dokumentu (np. plan instalacji) i kliknij **OK**.
  - W eksploratorze projektów przejdź do żądanego folderu (np. planu instalacji) i wybierz z menu kontekstowego polecenie **Nowa strona**.
- 2. Zaznacz pole wyboru Bazując na podstawie strony DWG i kliknij przycisk OK.

| órz stronę(y) pro                 | jektu      |                           |             |       | > |
|-----------------------------------|------------|---------------------------|-------------|-------|---|
|                                   |            |                           |             |       |   |
| Nazwa pliku                       | SUITE DEMO | SUITE DEMO 2020 V2.0_Inst |             |       |   |
| Typ dokumentu                     |            |                           |             |       |   |
| Rozpocznij od nr st               | rony       | 1                         | Liczba stro | 'n    | 1 |
| 🗹 Bazując na podstawie strony DWG |            |                           |             |       |   |
| Oznaczenie struktu                | ıralne     |                           |             |       |   |
|                                   |            |                           |             |       |   |
|                                   |            |                           |             |       |   |
| Istniejące strony                 |            |                           |             |       |   |
|                                   |            |                           |             |       | _ |
|                                   |            |                           |             |       |   |
|                                   |            |                           |             |       | _ |
|                                   |            |                           |             |       | _ |
|                                   |            |                           |             |       | _ |
|                                   |            |                           |             |       |   |
|                                   |            |                           |             |       |   |
|                                   |            |                           | <u>D</u> K  | Anulu | J |

3. Wybierz plik DXF/DWG i kliknij Otwórz.

## 4. Dostosuj jednostkę miary i skalę.

<u>Uwaga</u>: Możesz przesuwać rysunek lewym przyciskiem myszy i zwiększać oraz zmniejszać skalę za pomocą kółka myszy lub wprowadzić ją bezpośrednio w polu edycyjnym.

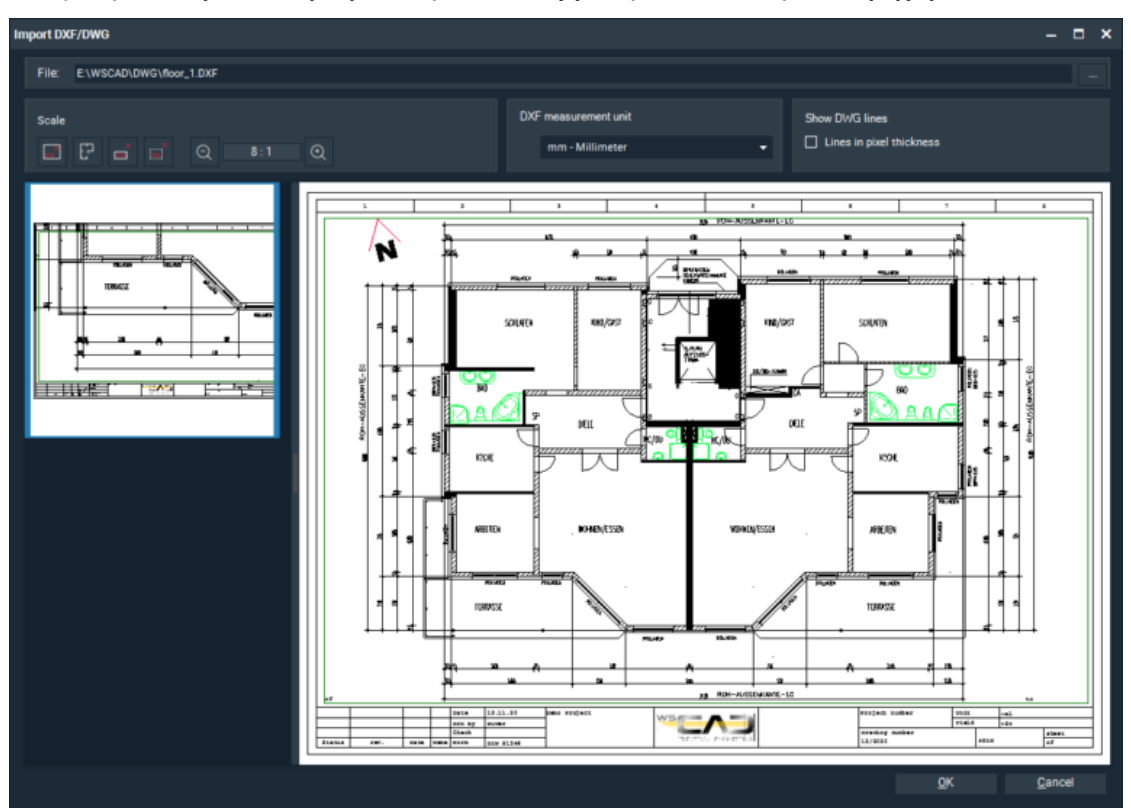

- 5. Jeśli niektóre linie pliku DXF/DWG (np. linie medium lub linie ramki) wydają się zbyt grube po imporcie, przy następnej próbie importu możesz aktywować pole wyboru Linie o grubości pikseli.
- 6. Kliknij **OK**. Rysunek jest wyświetlany na stronie projektu.
- 7. Jeśli chcesz edytować rysunek, kliknij na stronie polecenie menu kontekstowego **Edycja DWG**. Teraz możesz wybrać jeden lub wiele elementów i przesuwać je, usuwać lub zmieniać ich właściwości (np. kolor czy grubość linii).